### **UNIVERSITY OF HARTFORD**

#### **PROCUREMENT SERVICES**

## **P-Card Supervisor Quick Reference**

User ID xxxxxx

Password xxxxxx

Access GRAM (Global Reporting and Account Management) – https://globalcard.bankofamerica.com

#### STEPS FOR WEEKLY FINANCIAL REVIEW

- Go to Financial Account Summary
- Click on Quick Link to access all cardholders Search to view specific
- Enter the time frame (default 30 days choose time you want to see) <u>Click Search</u>
- Accounting will send out reminder email with posting date range
- Click on the <u>Account Number of the cardholder you want to review</u>
- Click Expand All located upper left side within summary box
- • Review data
  - Check for Expense Description
  - Check for Account Codes
  - View Receipts Optional
  - Option to email cardholder Send Email
- If you agree with the data Check off <u>Approved and click Save</u>
- Use the back arrow to continue to next account if needed
- To unlock a transaction Click in Approved box to remove check mark and Save

#### RESET CARDHOLDER PASSWORD

- Go to User User Summary
- "Search By" Name enter cardholders name -Search
- Select cardholder by checking off box and click Email New Password
- Email is sent directly to cardholder

# Any Questions Please Call x4027